# Entering payment order abroad and payment order in a foreign currency in the Czech Republic via electronic banking service ČSOB InternetBanking 24

# Content

| 1. | Paym | nent order abroad                                   | 2  |
|----|------|-----------------------------------------------------|----|
|    | 1.1. | Entering payment order abroad                       | 2  |
|    | 1.2. | Creation and using of payment order abroad template | 4  |
|    | 1.3. | Creation of partners' bank connection               | 6  |
| 2. | SEPA | A transfer                                          | 7  |
|    | 2.1. | Entering SEPA transfer                              | 8  |
| 3. | Dome | estic foreign exchange payment order                | 9  |
|    | 3.1. | Entering domestic foreign exchange payment order    | 9  |
| 4. | Paym | nent orders authorization                           | 10 |
|    | 4.1. | Authorization                                       | 10 |
|    | 4.2. | Confirmation                                        | 11 |
|    |      |                                                     |    |

After logging in to electronic banking service ČSOB InternetBanking 24, select an option **Payments** on the screen called **Accounts and transactions**. Afterwards a list of payment orders that you are able to enter via this electronic channel will roll out. In accordance with the character of payment transaction you want to execute, you can select either a **domestic FX** (foreign exchange) **order**, **payment order abroad** or a **SEPA transfer**.

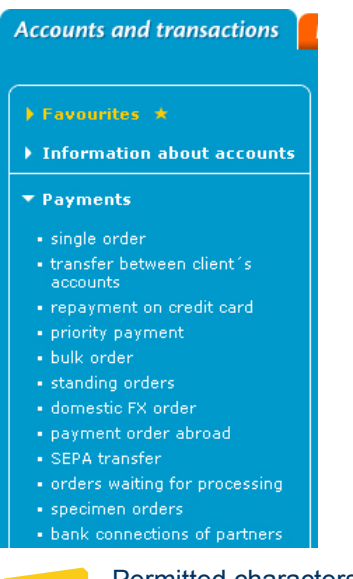

Tip Permitted characters for filling in to fields in payment orders – a b c d e f g h i j k l m n o p q r s t u v w x y z A B C D E F G H I J K L M N O P Q R S T U V W X Y Z 0 1 2 3 4 5 6 7 8 9 / -?:().,'+{}

# **1. Payment order abroad**

Use this payment order for execution of payment transactions in CZK and foreign currencies abroad. You can execute a payment transaction in CZK abroad only to certain countries and chosen banks (consult an execution of payment transaction prior its execution with your branch client officer). For entering a payment order, select an option **Payment order abroad** in the menu.

Tip

Entering a payment order in CZK abroad, we recommend you to fill in an amount in CZK to fields **amount** and **currency**. Fill in a foreign currency you prefer to execute a payment order to a field **client's information for the bank**, if it is impossible to execute it in CZK.

#### 1.1. Entering payment order abroad

Select an option **Payment order abroad** in the menu and fill in the required fields.

If you select **automatic processing**, you will be able to fill in **only required fields for automatic processing** of a payment order. Let a field **automatic processing** not selected, if you want to fill in specific requirements for processing of a payment order in a field **client's information for the bank**.

When a field **automatic processing** is selected (so called STP processing with a favoured fee), then an execution of payment order is subject of certain checks.

| Accounts and transactions                                                | Investments and savings Credit | s Payment cards              | Set-up                                         |
|--------------------------------------------------------------------------|--------------------------------|------------------------------|------------------------------------------------|
|                                                                          |                                |                              | 🧿 <u>help</u>   🗅 <u>print</u>   export to 📠 🎫 |
| ▶ Favourites ★                                                           | ſ                              |                              | 🚖 add to "Favourites"                          |
| Information about accounts                                               | Payment order abroad           |                              | sending information by SMS and e-mail          |
|                                                                          | You are here: 1. entry 2. au   | thorisation 3. confirmatio   | Transaction number 70184170                    |
| ▼ Payments                                                               |                                |                              |                                                |
| <ul> <li>single order</li> </ul>                                         | automatic processing           | ₽ 8                          |                                                |
| <ul> <li>transfer between client s<br/>accounts</li> </ul>               | maturity date                  | 23 4 2010 * 🛙 📰              |                                                |
| <ul> <li>repayment on credit card</li> </ul>                             |                                | obase from the sound -       | 0                                              |
| <ul> <li>priority payment</li> <li>bulk order</li> </ul>                 |                                | ČSOB Altiupí kosto u CZK     |                                                |
| <ul> <li>standing orders</li> </ul>                                      |                                |                              | , 1409, CZK, 421, ING. VACLAV SLAVICER         |
| <ul> <li>domestic FX order</li> </ul>                                    | payer's reference              | FA 12345                     |                                                |
| <ul> <li>payment order abroad</li> <li>SEPA transfer</li> </ul>          |                                |                              |                                                |
| <ul> <li>orders waiting for processing</li> </ul>                        | recipient's name and address   | ALFA GMBH CO KG              | * 🕜 🔳                                          |
| specimen orders                                                          |                                | ZEPPELINSTRASSE 7            |                                                |
| <ul> <li>bank connections or partners</li> </ul>                         |                                | 76185 KARLSRUHE              |                                                |
| ▶ Collections                                                            |                                | DE                           | * 0                                            |
| Mobile operators                                                         | recipient's account number     | DE8566070004002285280        | 0 (to EU/EEA in format IBAN)                   |
|                                                                          |                                |                              |                                                |
| Comfort bills (0)                                                        | BIC/SWIFT Code                 | DEUTDESM660 *                | (to EU/EEA in format BIC/SWIFT Code)           |
| ▶ Info 24                                                                | name and address of the        | DEUTSCHE BANK AG             | 0                                              |
| Messages from the bank                                                   | recipient's bank               | KARLSRUHE                    |                                                |
|                                                                          |                                | DE                           |                                                |
| TIPS                                                                     | country of beneficiary bank    | DE * 🔋 📃                     |                                                |
| Orders for payments to EU/EEA                                            |                                |                              |                                                |
| countries in their currencies fill in<br>with obligatory charge code SHA | amount                         | 1000 * 🤇                     |                                                |
| only. In orders for payments to<br>countries outside EU/EEA or in non-   | currency                       | EUR * 🖲 📃 <u>calculate t</u> | he sum in the account currency                 |
| fill in all charge codes (for details                                    | sum in the account currency    | translation according to     | of current list of quotations                  |
| see the <u>Price List</u> ).                                             | purpose of payment             | RECHNUNG NR. 12345           | * 8                                            |
|                                                                          |                                |                              |                                                |
|                                                                          |                                |                              |                                                |
|                                                                          |                                |                              |                                                |
|                                                                          | expenses                       | SHA - each pays his bank     | 💌 <sup>3</sup> (to EU/EEA only SHA)            |
|                                                                          | answer                         | only display 💌               |                                                |
|                                                                          | * required field               |                              |                                                |
|                                                                          | · · · · ·                      |                              |                                                |
|                                                                          | chip                           | card >> SMS key >            | store as template                              |
|                                                                          |                                |                              |                                                |

- **Maturity date** (required field) the date when a payment order will be executed (i.e. your account kept in CSOB is debited) fill in the form of DD.MM.YYYY or select the date through an icon **E**.
- **Payer's account** (required field) choose an account kept in CSOB that will be debited in accordance with execution of a payment order.
- **Payer's reference** (required field) fill in the information on payment (16 characters at maximum) for payment transaction identification (an information will be displayed on the account statement).
- Recipient's name and address (required field) fill in the name, surname, business name and the address of the beneficiary (including street, descriptive number, city and ZIP code) in accordance with beneficiary's account name in the beneficiary's bank (maximum 35 characters at each of 4 lines). If you stored the information in "partners' bank connection", you could fill it in through an icon
- Recipient's account number (required field) fill in beneficiary's account number kept in beneficiary bank, in favour of which the payment order will be executed. Fill in the account number in the IBAN format without the text "IBAN" at the beginning and without space characters, dashes, hyphens or slashes. Country ISO code at the beginning of the IBAN format of the beneficiary's account number has to comply with the country ISO code in the BIC/SWIFT code of the beneficiary's bank (on the fifth and sixth position). See more about IBAN. If the code of the state in IBAN does not correspond to the 'state of the beneficiary's bank', you will be given an error message.

| Sdělení s | stránky https://ib24.csob.cz:                                              | ×                |
|-----------|----------------------------------------------------------------------------|------------------|
|           | The code of the state in IBAN does not correspond to the 'state of the rea | cipient's bank'. |
|           | ОК                                                                         |                  |

Alert: For payment transactions to EU/EEA member states and Switzerland the beneficiary's account number has to be mandatory filled in the IBAN format. If the IBAN format is incorrect (an error occured in a control on modulo 97, incorrect length of IBAN format for particular country, disharmony between ISO code in IBAN format and BIC code) you will be given an error message.

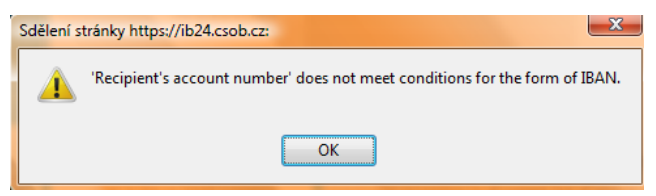

BIC/SWIFT code (required field for automatic processing) – fill in the BIC code (Bank Identifier Code) = SWIFT address of the beneficiary bank (8 or 11 characters). If the last 3 characters of the 11 characters' length BIC code are XXX, fill in only first 8 characters without using XXX. If the BIC code is incorrect, you will be given an error message SWIFT or BIC code shall have either 8 or 11 characters (see more about <u>BIC code</u>).

| Sdělení s | tránky https://ib24.csob.cz:                            |
|-----------|---------------------------------------------------------|
|           | SWIFT or BIC code shall have either 8 or 11 characters. |
|           | ОК                                                      |

Alert: For payment transactions to EU/EEA member states and Switzerland the BIC code has to be mandatory filled (see <u>country codes</u>).

- Name and address of the recipient's bank fill in the name and the address of the beneficiary's bank (maximum 35 characters at each of 4 lines).
- Country of beneficiary bank (required field) fill in the ISO code of the beneficiary's bank country or select it through an icon
   If the BIC code of the beneficiary's bank does not contain on the fifth and sixth position the same value as it is selected in a field country of beneficiary

**bank**, you will be given an error message for this disharmony.

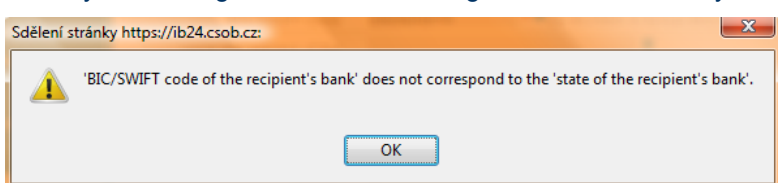

- Amount (required field) fill in the amount of the payment transaction in the currency of the payment transaction (including decimal numbers) that will be credited to beneficiary's account.
- Currency (required field) in which the amount will be credited to beneficiary's account fill
  in the ISO code of the currency (see <u>ISO codes of the currencies</u>) or select it through an icon
  - *Tip* For recognition of informative amount in the currency of an account to be debited, fill in the fields **amount** and **currency** and then click on the link called **calculate the sum in the account currency**. Selecting a link **current list of quotation** you will be given information about exchange rates valid for that moment stated in the <u>ČSOB Exchange rates list</u>.
- **Purpose of payment** (required field) fill in this field in order to inform the beneficiary about the purpose of payment (maximum 35 characters at each of 4 lines).
- Expenses (required field) select the charge code (that is automatically setup as SHA charge code) for defining who will pay the charges of CSOB and charges of the beneficiary bank. You are able to use all three types of charge codes (i.e. SHA, BEN and OUR) in the payment orders to countries outside EU/EEA or in non-member currencies. For more about charge codes see <u>ČSOB Pricelist</u>:
  - **SHA each pays his/her bank** (the payer/the beneficiary pay the charges of their own banks).
  - **OUR payer pays all** (all charges are paid by the payer).
  - **BEN beneficiary pays all** (all charges are paid by the beneficiary).
  - Alert: SHA charge code is automatically set in payment transactions within EU/EEA member states in their respective currencies as it is the only possibility for the execution of these payment transactions with no option to be overwritten.
- Client's information for the bank (displayed when automatic processing is not selected) fill in other specific requirements/additional information for processing (e.g. providing contractual exchange rate, requirement for prompt execution of a payment order, specifying a foreign currency for settlement of a payment transaction, debiting an account by a fixed amount in CZK, etc.)

By clicking on the button **store as template** you may store the filled payment order into your **specimen orders**.

#### 1.2. Creation and using of payment order abroad template

If you want to execute the payment orders in favour of concrete beneficiary through electronic channel regularly, store the filled payment order abroad as template.

Before storing the payment order template you are able to make any additional changes (i.e. add / change / delete any field).

Check completion and accuracy of all the fields filled and **select the required maturity date** from the codebook:

- **Not defined** when recalling a payment order, **the maturity date field is empty** and you have to fill the required maturity date.
- Current when recalling a payment order, the actual date is filled into maturity date field.
- Concrete when recalling a payment order, specified date in a month you have selected is filled into maturity date field.

Entitle the filled payment order template and store it by clicking on the button create.

| Accounts and transactions                                                                                                    | Investments and savings Credit              | s Payment cards                      |                                         | Set-up      |
|----------------------------------------------------------------------------------------------------|---------------------------------------------|--------------------------------------|-----------------------------------------|-------------|
|                                                                                                    |                                             |                                      | ) help                                  | 2   D print |
| Favourites     *     Information about accounts                                                                                                    | Create new internation                      | al payment order t                   | emplate                                 |             |
| ▼ Payments                                                                                                    | You are here: 1. entry 2. a                 | uthorisation 3. confirmat            | tion                                    |             |
| <ul> <li>single order</li> <li>transfer between client's<br/>accounts</li> </ul>                                                                                                    | name                                        | ALFA GMBH CO KG                      | * 😧                                     |             |
| <ul> <li>repayment on credit card</li> <li>priority payment</li> </ul>                                                                                                    | automatic processing<br>maturity date       | not defined 🗨 🔮 day in               | month                                   |             |
| bulk order                                                                                                    | account                                     | ČSOB Aktivní konto v CZ              | K, 1409, CZK, 421, ING. VÁCLAV SLAVÍČEK | •           |
| <ul> <li>standing orders</li> <li>domestic FX order</li> <li>payment order abroad</li> </ul>                                                                                                    | payer's reference                           | FA 12345                             | 0                                       |             |
| <ul> <li>SEPA transfer</li> <li>orders waiting for processing</li> </ul>                                                                                                    | recipient's name and address                | ALFA GMBH CO KG                      | 0                                       |             |
| <ul> <li>specimen orders</li> <li>bank connections of partners</li> </ul>                                                                                                    |                                             | ZEPPELINSTRASSE 7<br>76185 KARLSRUHE |                                         |             |
| ▶ Collections                                                                                                    | recipient's account number                  | DE<br>DE856607000400228528           | 00 🔮 (to EU/EEA in format II            | BAN)        |
| Mobile operators                                                                                                    |                                             |                                      |                                         |             |
| Comfort bills (0)                                                                                                    | BIC/SWIFT Code                              | DEUTDESM660                          | (to EU/EEA in format BIC/SWIFT Code)    |             |
| ▶ Info 24                                                                                                    | name and address of the<br>recipient's bank | DEUTSCHE BANK AG                     | 0                                       |             |
| Messages from the bank                                                                                                    | J                                           | KARLSRUHE<br>DE                      |                                         |             |
| TIPS                                                                                                    | country of beneficiary bank                 | DE 🤨 📃                               |                                         |             |
| Do you wish to be informed about                                                                                                    |                                             |                                      |                                         |             |
| status of your payment order with<br>a SMS or e-mail message? Set                                                                                                    | amount                                      | 1000 3                               |                                         |             |
| information > Account movements<br>and statuses.                                                                                                    | currency                                    | EUR <sup>0</sup> 📃                   |                                         |             |
| Do you know you can <b>increase the</b><br><b>font size</b> ? In Internet Explorer 7<br>and higher versions or in Mozilla<br>Firefox press <b>Cth</b> key and use the<br><b>mouse wheel</b> (or keys +/- on the<br>numeric keypad) to choose the<br>required size. | purpose of payment                          | RECHNUNG NR. 12345                   | •                                       |             |
|                                                                                                    | expenses                                    | SHA - each pays his ban              | k 🔽 🍳 (to EU/EEA only SHA)              |             |
|                                                                                                    | answer                                      | only display 💽                       |                                         |             |
|                                                                                                    | * required field                            |                                      | create back t                           | o list      |

Afterwards you will be given information about payment order set up with identification of its basic parameters. You can create up to 20 payment order abroad templates.

| Accounts and transactions                                            | Investments and s | avings    | Credits Payn       | nent cards              | Set-up                      |
|----------------------------------------------------------------------|-------------------|-----------|--------------------|-------------------------|-----------------------------|
|                                                                      |                   |           |                    |                         | (?) help   (b) print        |
| <ul> <li>Favourites *</li> <li>Information about accounts</li> </ul> | Create new        | v interna | ational payme      | nt order templat        | e                           |
| ▼ Payments                                                           | You are here:     | 1. entry  | 2. authorisation   | 3. confirmation         | Transaction number 70183707 |
| • single order                                                       |                   | CONFIRM   | ATION: The banking | contact mentioned below | was received by the bank.   |

Filling in payment order abroad in favour of the same beneficiary next time, you can not fill in all the fields. It is only necessary to **select appropriate payment order template from the list** in the field **to fill-in according to template** (choose from the saved) in which you are able to change any field before its authorization (taking into account the requirements for a relevant field).

Tip If you have created payment order abroad template that is applicable for SEPA transfers as well (i.e. amount of the transfer is in EUR, beneficiary's account number is in the IBAN format, BIC code of the beneficiary's bank is in EU/EEA member states or in Switzerland, SHA charge code), it is possible to use such template for entering a SEPA transfer.

### 1.3. Creation of partners' bank connection

Select an option **bank connections of partners** in the menu and click on the button **create new** in the part for **foreign payments**.

| Accounts and transactions                                       | Investments and savings | Credits   | Payment cards      | Set-up                   |
|-----------------------------------------------------------------|-------------------------|-----------|--------------------|--------------------------|
|                                                                 |                         |           |                    | (?) help   (b) print     |
| ► Favourites ★                                                  |                         |           |                    | 🚖 add to "Favourites"    |
| Information about accounts                                      | Partner´s bank c        | onnectior | r                  |                          |
| ▼ Payments                                                      | Domestic payments       |           |                    |                          |
| <ul> <li>single order</li> </ul>                                |                         | No        | record corresponds | to your request.         |
| <ul> <li>transfer between client's<br/>accounts</li> </ul>      |                         |           |                    |                          |
| <ul> <li>repayment on credit card</li> </ul>                    |                         |           | crea               | te new save order change |
| <ul> <li>priority payment</li> <li>bulk order</li> </ul>        |                         |           |                    |                          |
| <ul> <li>standing orders</li> </ul>                             | Foreign payments        |           |                    |                          |
| <ul> <li>domestic FX order</li> </ul>                           |                         | No        | record corresponds | to your request.         |
| <ul> <li>payment order abroad</li> <li>SERA transfer</li> </ul> |                         |           |                    |                          |
| <ul> <li>orders waiting for processing</li> </ul>               |                         |           |                    |                          |
| <ul> <li>specimen orders</li> </ul>                             |                         |           | crea               | te new save order change |
| <ul> <li>bank connections of<br/>partners</li> </ul>            |                         |           |                    |                          |

On the screen **establishment of a banking contract** fill in utmost information about business partner you have into grey coloured fields. Entitle the template properly in a field **description of connection** for further easy cracking. After checking a bank connection accuracy, store it by clicking on the button **create**.

| Accounts and transactions                                                                                                    | Investments and savings    | Credits  | Payment cards           |                     |                        | Set-up    |
|----------------------------------------------------------------------------------------------------|----------------------------|----------|-------------------------|---------------------|------------------------|-----------|
|                                                                                                    |                            |          |                         |                     | (?) <u>help</u>        | I 🗅 print |
| Favourites *                                                                                                    | Establishment of a         | a bankin | g contact               |                     |                        |           |
|                                                                                                    | You are bergy 1, optim     | 2 puth   | ariantian 2 confirmat   | ion                 | Transaction number     | 70170566  |
| ▼ Payments                                                                                                    | Tod are nere. 1. end,      | 2. autri | 5. comma                |                     | Transaction number     | /01/0300  |
| <ul> <li>single order</li> </ul>                                                                                                    | description of cor         | paction  |                         |                     | * 😮                    |           |
| <ul> <li>transfer between client's<br/>accounts</li> </ul>                                                                                                    |                            | 4        |                         | 0                   |                        |           |
| <ul> <li>repayment on credit card</li> </ul>                                                                                                    | payers re                  | rerence  | FA 12345                | ·                   | •                      |           |
| <ul> <li>priority payment</li> <li>bulk order</li> </ul>                                                                                                    | recipient's name and       | address  | ALFA GMBH CO KG         |                     | 0                      |           |
| <ul> <li>standing orders</li> </ul>                                                                                                    |                            |          | ZEPPELINSTRASSE 7       |                     |                        |           |
| <ul> <li>domestic FX order</li> </ul>                                                                                                    |                            |          | 76185 KARLSRUHE         |                     |                        |           |
| <ul> <li>payment order abroad</li> <li>CERA transfer</li> </ul>                                                                                                    |                            |          | DE                      |                     | •                      |           |
| Orders waiting for processing                                                                                                    | purpose of p               | ayment   | RECHNUNG NR. 12345      |                     | <b>U</b>               |           |
| <ul> <li>specimen orders</li> </ul>                                                                                                    |                            |          |                         |                     |                        |           |
| <ul> <li>bank connections of<br/>partners</li> </ul>                                                                                                    |                            |          |                         |                     |                        |           |
| A Collections                                                                                                    | BIC/SWIF                   | T Code   | DEUTDESM660             | (to EU/EEA in forma | t BIC/SWIFT Code)      |           |
|                                                                                                    | е;                         | penses   | SHA - each pays his ban | k 🔽 🤔 (to EU/EEA or | nly SHA)               |           |
| P mobile operators                                                                                                    | name and addres            | s of the | DEUTSCHE BANK AG        |                     | 0                      |           |
| Comfort bills (0)                                                                                                    | recipien                   | ts bank  | KARLSRUHE               |                     |                        |           |
| ▶ Info 24                                                                                                    |                            |          | DE                      |                     |                        |           |
| Messages from the bank                                                                                                    | country of beneficia       | ry bank  | de 🧧 📃                  |                     |                        |           |
|                                                                                                    | client's information for t | he bank  |                         |                     | 0                      |           |
| TIPS                                                                                                    |                            |          |                         |                     |                        |           |
| Do you wish to be informed about                                                                                                    | recipient's account        | number   | DE856607000400228528    | 00                  | (to EU/EEA in format ) | (BAN)     |
| status of your payment order with<br>a SMS or e-mail message? Set                                                                                                    |                            | answer   | only display 💽          |                     |                        |           |
| them in the option Sending<br>information > Account movements<br>and statuses.                                                                                                    | * required field           |          |                         |                     |                        |           |
| Do you know you can <b>increase the</b><br>font size? In Internet Explorer 7<br>and higher versions or in Mozilla<br>Firefox press <b>Cth</b> key and use the<br><b>mouse wheel</b> (or keys +/- on the<br>numeric keypad) to choose the<br>required size. |                            |          |                         | create              | back to r              | menu      |

New partners' bank connection will appear with certain information in the part **foreign payments**. If you store more bank connections you can sort them soever (e.g. by frequency of using). You are able to change or cancel the stored partner's bank connections as you need.

| Accounts and transactions                                                                                                    | Investments and savings                | Credits   | Payment cards                              |                                                        | Set-up              |
|----------------------------------------------------------------------------------------------------|----------------------------------------|-----------|--------------------------------------------|--------------------------------------------------------|---------------------|
|                                                                                                    |                                        | · ·       |                                            |                                                        | 🧿 help   🗅 print    |
| <ul> <li>Favourites</li> <li>Information about accounts</li> <li>Payments</li> </ul>                                                                                                 | Partner´s bank co<br>Domestic payments | onnection |                                            | *                                                      | add to "Favourites" |
| <ul> <li>single order</li> <li>transfer between client's accounts</li> <li>repayment on credit card</li> <li>priority payment</li> <li>bulk order</li> <li>trading orders</li> </ul> | Foreign payments                       | No        | record corresponds to your request         | t.<br>save order                                       | r change            |
| <ul> <li>domestic FX order</li> </ul>                                                                                                    | description of connection              |           | account no.                                | action                                                 | ranking             |
| <ul> <li>payment order abroad</li> <li>SEPA transfer</li> <li>orders waiting for processing</li> <li>specimen orders</li> </ul>                                                      | ALFA GMBH CO KG                        |           | DE85660700040022852800/DEUTSCHE<br>BANK AG | <u>to display</u><br><u>to change</u><br><u>cancel</u> | 0000                |
| <ul> <li>bank connections of<br/>partners</li> </ul>                                                                                                    |                                        |           | create new                                 | save order                                             | change              |

You are able to fill in the information from the partners' bank connection into a payment order through icon close to a field **beneficiary's name and address**. By clicking on the appropriate business partner in the list you may fill in these fields to a payment order:

- o recipient's name and address,
- o recipient's account number,
- BIC/SWIFT code of the beneficiary's bank,
- o name and address of the recipient's bank,
- o country of beneficiary bank,
- purpose of payment,
- o expenses.

Besides these fields you have to change or fill in another fields like:

- o automatic processing,
- o maturity date,
- o payer's account (to be debited in accordance with execution of a payment order),
- o payer's reference,
- o amount,
- o currency.

*Tip* Any partner's bank connection from the list can be used for entering a payment order abroad only (not for a SEPA transfer).

# 2. SEPA transfer

SEPA transfer can be used for execution of a payment transaction in EUR within the Single Euro Payments Area (single area for payments in EUR), i.e. to European Economic Area (EEA) member states – EU 27) plus Norway, Iceland, Liechtenstein and Switzerland with no specific requirements for processing and with these mandatory fields filled in a payment order:

- o beneficiary's account number in the IBAN format,
- o beneficiary's bank in the BIC code,
- SHA charge code (each pays his bank).

For entering a proper payment order select an option SEPA transfer in the menu.

### 2.1. Entering SEPA transfer

Select an option SEPA transfer in the menu and fill in required fields.

| Accounts and transactions                                                                                                    | Investments and savings Credit                                                                                    | ts Payment cards Set-up                                                                                                    |
|----------------------------------------------------------------------------------------------------|----------------------------------------------------------------------------------------------------|----------------------------------------------------------------------------------------------------|
|                                                                                                    |                                                                                                    | (?) <u>help</u>   (b) <u>print</u>   export to 🚾 🔤                                                                                                    |
| Favourites *     Information about accounts                                                                                                    | SEPA transfer                                                                                                    | add to "Favourites"<br>sending information by SMS and e-mail                                                                                                    |
| ▼ Payments                                                                                                    | You are here: 1. entry 2. a                                                                                       | uthorisation 3. confirmation Transaction number 70173188                                                                                                    |
| <ul> <li>single order</li> <li>transfer between client's accounts</li> <li>repayment on credit card</li> <li>priority payment</li> <li>bulk order</li> <li>standing orders</li> <li>domestic FX order</li> <li>payment order abroad</li> <li>SEPA transfer</li> <li>orders waiting for processing</li> <li>specimen orders</li> </ul> | maturity date<br>to fill-in according to template<br>account<br>payer's reference<br>recipient's name and address | 23.4.2010 • • .<br>choose from the saved • •<br>ČSOB Aktivní konto v CZK, 1409, CZK, 421, ING. VÁCLAV SLAVÍČEK •<br>FA 12345 • •<br>ALFA GMBH CO KG<br>ZEPPELINSTRASSE 7<br>76185 KARLSRUHE |
| <ul> <li>bank connections of partners</li> </ul>                                                                                                    |                                                                                                    | DE                                                                                                    |
| Collections                                                                                                    | IBAN                                                                                                    | DE85660700040022852800 * 0                                                                                                    |
| Mobile operators                                                                                                    | BIC/SWIFT Code                                                                                                    | DEUTDESM660 * 0                                                                                                    |
| ▶ Comfort bills (0)<br>▶ Info 24                                                                                                    | amount                                                                                                    | 1000 EUR * <sup>2</sup> calculate the sum in the account currency.                                                                                                    |
| • Messages from the bank                                                                                                    | purpose of payment                                                                                                | RECHNUNG NR. 12345                                                                                                    |
|                                                                                                    | expenses<br>answer                                                                                                | SHA - each pays his bank 🔽 오                                                                                                    |
|                                                                                                    | * required field                                                                                                  | card >> SMS key >> store as template                                                                                                    |

- Maturity date (required field) the date when a payment order will be executed (i.e. your account kept in CSOB is debited) – fill in the form of DD.MM.YYYY or select the date through an icon
- Payer's account (required field) choose an account kept in CSOB that will be debited.
- **Payer's reference** (required field) fill in the information on payment (16 characters at maximum) for payment transaction identification (an information will be displayed on the account statement).
- Recipient's name and address (required field) fill in the name, surname, business name and the address of the beneficiary (including street, descriptive number, city and ZIP code) in accordance with beneficiary's account name in the beneficiary bank (maximum 35 characters at each of 4 lines).
- **IBAN** (required field) fill in beneficiary's account number kept in beneficiary's bank strictly in the IBAN format. If you fill in incorrect or invalid IBAN you will be given an error message.
- BIC/SWIFT code (required field) fill in BIC code (Bank Identifier Code) = SWIFT address
  of the beneficiary's bank. If you fill in incorrect or invalid BIC code you will be given an error
  message.
- Amount in EUR (required field) fill in the amount of the payment transaction strictly in EUR (including decimal numbers) that will be credited to beneficiary's account.
- **Purpose of payment** (required field) fill in this field in order to inform the beneficiary about the purpose of payment (maximum 35 characters at each of 4 lines).
- **Expenses** SHA charge code (each pays his bank, i.e. payer and beneficiary pay expenses of their bank) is automatically setup and it is impossible to change it.

# 3. Domestic foreign exchange payment order

Payment order can be used for execution of a payment transaction in foreign currencies (when CSOB client's account kept in CZK or in a foreign currency is debited) within the CSOB branch network in the Czech Republic or to another banks in the Czech Republic. For entering a payment order select an option **domestic FX order** in the menu.

Domestic foreign exchange payment order can be used even for transfer of CZK if CSOB client's account kept in a foreign currency is debited and the transfer is executed within the CSOB branch network in the Czech Republic or to another banks in the Czech Republic.

### 3.1. Entering domestic foreign exchange payment order

Select an option domestic FX order in the menu and fill in required fields.

| Accounts and transactions                                                                                                    | Investments and savings | Credits                        | Payme                                   | ent cards               |                            |                                          | Set-up                          |
|----------------------------------------------------------------------------------------------------|-------------------------|--------------------------------|-----------------------------------------|-------------------------|----------------------------|------------------------------------------|---------------------------------|
|                                                                                                    |                         |                                |                                         |                         | (                          | help   🗅 print   export                  | to TRT SLR                      |
| Favourites *     Information about accounts                                                                                                    | Domestic foreign        | exchang                        | ge order                                | for paym                | ent sen                    | 🚖 add to "F<br>ding information by SMS a | <u>avourites"</u><br>and e-mail |
| ▼ Payments                                                                                                    | You are here: 1. entry  | 2. auth                        | orisation                               | 3. confirmatio          | n                          | Transaction number                       | 70174058                        |
| <ul> <li>single order</li> <li>transfer between client's accounts</li> <li>repayment on credit card</li> <li>priority payment</li> <li>bulk order</li> </ul>                            | matur<br>payer's re     | ity date<br>account<br>ference | 23.4.2010<br>ČSOB Aktiv<br>FA 123       | * 🛛 📰<br>ní konto v CZK | , 1409, CZK, 421, I<br>* 🗿 | NG. VÁCLAV SLAVÍČEK                      | • 0                             |
| domestic FX order                                                                                                    | beneficiary's account   | number                         | -                                       | 101182923               | * 🛛 🔳                      |                                          |                                 |
| <ul> <li>payment order abroad</li> <li>SEPA transfer</li> <li>orders waiting for processing</li> <li>species orders</li> </ul>                                                          | ba                      | nk code<br>IBAN                | <b>0100</b> * <sup>2</sup><br>CZ26 0100 | D000 0001 011           | .8 2923                    | 0                                        |                                 |
| bank connections of partners                                                                                                    | recipient's name and    | address                        | JAN NOVAK<br>DEJVICKA 6<br>PRAHA 6 - E  | EJVICE                  |                            | * 0                                      |                                 |
| <ul> <li>Mobile operators</li> <li>Comfort bills (0)</li> </ul>                                                                                                    |                         | amount                         | 1000                                    | * (                     | 9                          |                                          |                                 |
|                                                                                                    | c                       | urrency                        | EUR * 🛛                                 | 🔳 <u>calculate t</u>    | the sum in the acco        | unt currency                             |                                 |
| ▶ INTO 24                                                                                                    | sum in the account c    | urrency                        | 🛛 translatio                            | in according to         | of current list of qu      | uotations                                |                                 |
| Messages from the bank                                                                                                    | purpose of p            | ayment                         | FA 123                                  |                         |                            | * 🕜                                      |                                 |
| TIPS                                                                                                    |                         |                                |                                         |                         |                            |                                          |                                 |
| Do you wish to be informed about<br>status of your payment order with<br>a SMS or e-mail message? Set<br>them in the option Sending<br>information > Account movements<br>and statuses. | * required field        | answer                         | only display                            |                         |                            |                                          |                                 |
|                                                                                                    |                         |                                |                                         |                         | chip                       | card >> SMS ke                           | y >>                            |

- **Maturity date** (required field) the date when a payment order will be executed (i.e. your account kept in CSOB is debited) fill in the form of DD.MM.YYYY or select the date through an icon 🖾.
- Payer's account (required field) choose an account kept in CSOB that will be debited.
- **Payer's reference** (required field) fill in the information on payment (16 characters at maximum) for payment transaction identification (an information will be displayed on the account statement).
- Beneficiary's account number (required field) fill in beneficiary's account number kept in CSOB
  or in another beneficiary bank in the Czech Republic, in favour of which the payment order
  will be executed. Beneficiary's account number consists from:
  - o prefix can not be filled if it is not part of account number (at least 2 digits, utmost 6 digits),
  - **core account number** has to be filled ever (at least 2 digits, utmost 10 digits). Prefix and core account number have to comply with controls on modulo 11.

Tip

- Bank code (required field) fill in the beneficiary bank's code located in the Czech Republic (see bank's codes) or select it through an icon
- **IBAN** beneficiary's account number in a bank located in the Czech Republic in the IBAN format is automatically completed after filling in correct beneficiary's account number (prefix and core account number). If the condition of controls on beneficiary's account number on modulo 11 is not fulfilled, you will be given an error message **Bad format of the account number**.

**Tip** If you know directly beneficiary's account number in the IBAN format, fill it in a field **IBAN**. Fields **beneficiary's account number** and **Bank code** are filled automatically.

- Recipient's name and address (required field) fill in the name, surname, business name and the address of the beneficiary (including street, descriptive number, city and ZIP code) in accordance with beneficiary's account name in the beneficiary's bank (maximum 35 characters at each of 4 lines).
- Amount (required field) fill in the amount of the payment transaction in the currency of the payment transaction (including decimal numbers) that will be credited to beneficiary's account.
- Currency (required field) in which the amount will be credited to beneficiary's account fill in the ISO code of the currency (see <u>ISO codes of the currencies</u>) or select it through an icon
  - **Tio** For recognition of informative amount in the currency of an account to be debited fill, in the fields **amount** and **currency** and then click on the link called **calculate the sum in the account currency**. Selecting a link **current list of quotation** you will be given information about exchange rates valid for that moment stated in the <u>ČSOB Exchange</u> rates list.

Tip

For execution of payment transaction in CZK on the CSOB client's account kept in CZK in favour of beneficiary's account kept in CZK within the CSOB branch network in the Czech Republic or to another banks in the Czech Republic, use **single order** in domestic transfers menu.

• **Purpose of payment** (required field) – fill in this field in order to inform the beneficiary about the purpose of payment (maximum 35 characters at each of 4 lines).

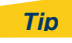

Expenses field is not part of **domestic FX order** (SHA charge code – each pays his bank – will be automatically filled during processing of the payment).

# 4. Payment orders authorization

#### 4.1. Authorization

You are able to authorize all the payment orders by one of the below mentioned manners. It depends on the conditions agreed in your Contract for Use of ČSOB InternetBanking 24 Service.

#### 4.1.1. SMS key

After clicking on the button you will receive an sms message on your mobile phone number (mentioned in the Contract for Use of ČSOB InternetBanking 24 Service as contact telephone) containing 9 digits authorization code in the form "xxx-yyy-zzz" (i.e. randomly chosen alphanumeric characters).

Fill in the code in to a field authorization code on the second screen called authorization.

Afterwards filled entries in a payment order have to be controlled and sent for its execution by a bank by clicking on the button **send**.

Tip

In an sms message you obtain both **authorization code** and basic information about filled payment order including a transaction number.

#### 4.1.2. Chip card

Using an electronic signature, authorize the payment order and send it to a bank by clicking on the button chipcard >> . You will be displayed a notice about signing the message by a certificate which you have to confirm by clicking on the button **Yes**.

| Žoráva:                                    | verze 1.5 © I.CA. a. s., 2007-2008                 |
|--------------------------------------------|----------------------------------------------------|
| cost and been a second as                  | the term the second second second                  |
| and a state of the second                  | Frank & Prank St. April 100                        |
| Construction of the second second          | Calls and the set of the set of the set of the set |
|                                            |                                                    |
|                                            |                                                    |
|                                            |                                                    |
|                                            |                                                    |
| SHA1 miniatura (HASH) zprávy:              |                                                    |
| 774E 488F 7BD4 53BD 4183 38D4              | 4 93B6 1FCA 9508 0C6E                              |
| -<br>- depíčete estifikátem ktorú připojít | a k padapaané zprévě:                              |
| I centrikatem, ktery pripojni              | e k podepsane zprave.                              |
| <u></u>                                    |                                                    |
|                                            |                                                    |
|                                            |                                                    |
|                                            |                                                    |
|                                            |                                                    |
|                                            |                                                    |
|                                            |                                                    |

In the next dialog Windows enter PIN number related to a chip card. By clicking on the button **OK** you will sent a payment order for its execution by a bank.

| t is necessar<br>peration.  | ry to enter PI | N to process this |
|-----------------------------|----------------|-------------------|
| Operation :<br>Signature of | data by key k  | ocated on card    |
|                             | PIN:           |                   |
| □ Reme                      | mber PIN       |                   |
|                             |                | c                 |

#### 4.2. Confirmation

You will be displayed a screen with confirmation of receiving a payment order by a bank both in the case of sending an **SMS key** after correct entering an authorization code and clicking on the button **send** or in the case of using a chip card after clicking on the button **OK** and entering PIN number.

| Accounts and transactions                                            | Investments and                                                                          | savings  | Credits Payn     | ent cards                             | Set-up                                   |  |
|----------------------------------------------------------------------|------------------------------------------------------------------------------------------|----------|------------------|---------------------------------------|------------------------------------------|--|
|                                                                      |                                                                                          |          |                  |                                       | () <u>help</u>   ( <u>)</u> <u>print</u> |  |
| <ul> <li>Favourites *</li> <li>Information about accounts</li> </ul> | Payment o                                                                                | rder abr | oad              | sending information by SMS and e-mail |                                          |  |
| ▼ Payments                                                           | You are here:                                                                            | 1. entry | 2. authorisation | 3. confirmation                       | Transaction number 70184170              |  |
| • single order                                                       | <b>CONFIRMATION:</b> The order mentioned below was received by the bank on 23. 04. 2010. |          |                  |                                       |                                          |  |